## 1.Na spletni povezavi si prenesite program Photofiltre

http://photofiltre.free.fr/download en.htm

Prenesite si Portable verzijo in jo odpakirajte v mapo Photofiltre na Namizju.

Nato prenesite Language files –> Slovenski prevod in zip datoteko odpakirajte v mapo Photofiltre na Namizju in nadomestite datoteke v mapi. Nato v mapi Photofiltre izbrišite datoteko TranslationEN.PLG.

2. Izdelajte fotomontažo po navodilih na tej povezavi: Vaja1

V pomoč naj vam bo vaja Izreži in združi.

Vajo mi prosim pošljite na elektronski naslov: iztok.gorisek@guest.arnes.si

Vaja